# Creating an Advancement Certificate

| Introduction             | This guide will provide the procedures for locating and creating an Advancement Certificate for Enlisted Advancements.                                                                                                    |  |
|--------------------------|----------------------------------------------------------------------------------------------------|--|
| Helpful Links            | Guidance and eligibility requirements for enlisted advancements may be<br>found on PPC's Advancements webpage at<br><u>https://www.dcms.uscg.mil/ppc/adv/advancement/</u> and EPM-1's<br>Advancements page located on SharePoint at <u>https://uscg.sharepoint-<br/>mil.us/sites/psc_spo/psc-epm/epm-</u><br><u>1/Advancements/SitePages/Advancements.aspx</u> .                                                                                                    |  |
| References               | <ul> <li>(a) <u>Enlistments, Evaluations, and Advancement, COMDTINST</u><br/><u>M1000.2B</u></li> <li>(b) <u>ACN 072/18 – JUL18 Advancement Authority for Officers in Charge</u></li> </ul>                                                                                                    |  |
| Important<br>Information | <ul> <li>Commanding Officers are authorized to frock members without submitting a request to EPM-2, when frocking authorization is already granted in a member's PCS orders. All other frocking requests must be sent to <u>HQS-DG-CGPSC-EPM-Admin@uscg.mil</u>.</li> <li>In accordance with reference (b), Officers in Charge (OIC) are now authorized to effect advancements of enlisted personnel for pay grades E-1 to E-3 and to sign advancement certificates for pay grades E-4 to E-6 upon receipt of advancement authorization from CG PSC (EPM-1).</li> <li>E-7 through E-9 Advancement Certificates will be created by PPC (ADV) and mailed to the member's unit.</li> <li>The <u>Career Development Worksheet (CG-2030)</u> signed by an OIC shall be considered a source document for advancement of an enlisted member.</li> </ul> |  |

**Procedures** See below.

| Step | Action                                                                          |
|------|---------------------------------------------------------------------------------|
| 1    | Log into the <u>PSC EPM SharePoint</u> page. Select Advancements from the EPM-1 |
|      | drop-down, located on the left side of the page.                                |
|      | 😢 Home Career 🗸                                                                 |
|      | PSC-EPM                                                                         |
|      | PSC - Home                                                                      |
|      | EPM - Home                                                                      |
|      | ∽ EPM-1                                                                         |
|      | EPM-Home                                                                        |
|      | Arrest Reports                                                                  |
|      | Advancements                                                                    |
|      | <ul> <li>Boards and Panels</li> </ul>                                           |
|      | Career Retentions                                                               |
|      | Separations                                                                     |
|      | ✓ EPM-2                                                                         |
|      | EPM-3                                                                           |
|      | EPM-4                                                                           |
|      |                                                                                 |

**Procedures**,

continued

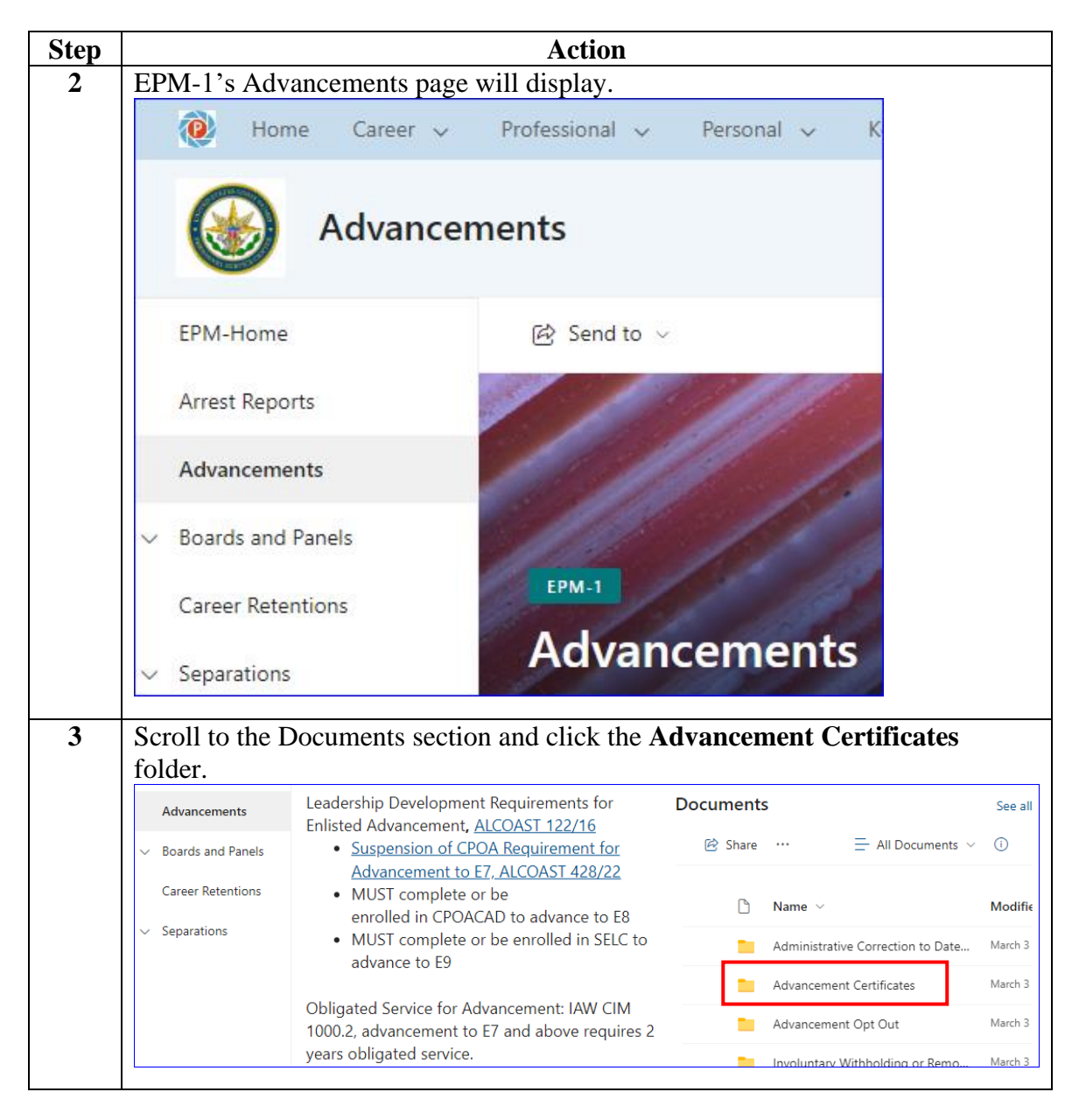

#### Procedures,

continued

| Step |                                                                                 | Action                                 |            |  |  |
|------|---------------------------------------------------------------------------------|----------------------------------------|------------|--|--|
| 4    | <b>Click</b> on the appropriate template to create the Advancement Certificate. |                                        |            |  |  |
|      | Documents                                                                       | > Advancement Certificates             | See all    |  |  |
|      | 🖻 Share                                                                         | $\cdots$ $\equiv$ All Documents $\vee$ | <b>(</b> ) |  |  |
|      | ۵                                                                               | Name \vee                              | Modifie    |  |  |
|      |                                                                                 | E-2 to E-3 Advancement Certificat      | March 3    |  |  |
|      |                                                                                 | E-2 to E-3 Advancement Guide.pdf       | March 3    |  |  |
|      | <b></b>                                                                         | E-4 to E6 Advancement Certificat       | March 3    |  |  |
|      | W                                                                               | E-7 to E9 Advancement Certificat       | March 3    |  |  |
|      |                                                                                 |                                        |            |  |  |

Procedures,

continued

| Step | Action                                                                           |
|------|----------------------------------------------------------------------------------|
| 5    | E-2 to E-3 Advancement Certificate Template (see example in Step 6):             |
|      | Enter the member's name in the first field, and their new paygrade in the second |
|      | field. Use the drop-downs to select the appropriate day, month, and year. Enter  |
|      | the name, paygrade, and title of signatory. Print and Sign.                      |
|      |                                                                                  |
|      | Inited States Coast Guard                                                        |
|      | Child States Coust Ohara                                                         |
|      |                                                                                  |
|      |                                                                                  |
|      |                                                                                  |
|      | STEP ST                                                                          |
|      | This is to certify that                                                          |
|      |                                                                                  |
|      |                                                                                  |
|      | has completed the qualifications of                                              |
|      | and is howeby advanced to                                                        |
|      | and is hereby davanced to                                                        |
|      |                                                                                  |
|      |                                                                                  |
|      | Given this <u>31st</u> day of January . 2012.                                    |
|      |                                                                                  |
|      |                                                                                  |
|      |                                                                                  |
|      | US, DEPT OF HOMELAND SECURITY, USCO, CO-6580 (1912)                              |
|      | Reset                                                                            |
|      |                                                                                  |

**Procedures**, continued

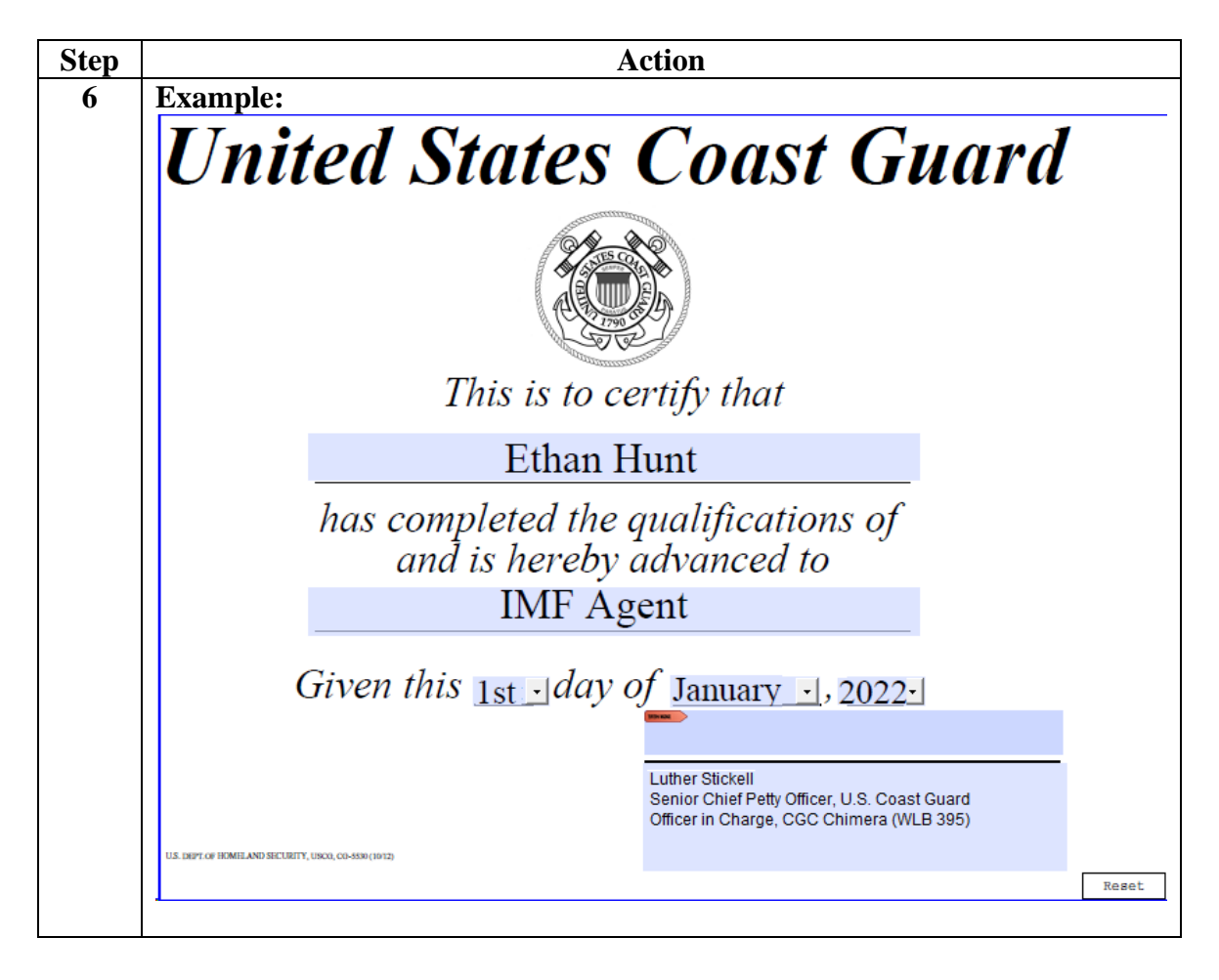

Procedures,

continued

| Step | Action                                                                                                    |
|------|----------------------------------------------------------------------------------------------------|
| 7    | E-4 to E-6 Advancement Certificate Template (see example in Step 8):                                                                                                    |
|      | Enter the member's name in the first field, and their new paygrade in the second                                                                                                    |
|      | field. Use the drop-downs to select the appropriate pronoun, component, day,                                                                                                    |
|      | month, and year. Enter the location of the unit/advancement. Enter the name,                                                                                                    |
|      | paygrade, and title of signatory. Print and Sign.                                                                                                    |
|      |                                                                                                    |
|      | To all who shall see these presents, greetings:<br>Know Ye, that reposing special trust and confidence in the fidelity and abilities                                                                                                    |
|      | of, I do appoint her an 🕒                                                                                                    |
|      | in the                                                                                                    |
|      | United States Coast Guard Reserve                                                                                                    |
|      | to rank as such from the <u>31st</u> <u>day of</u> <u>January</u><br>twenty hundred and seventeen.                                                                                                    |
|      | This appointee will therefore carefully and diligently discharge the<br>duties of the grade to which appointed by doing and performing all<br>manner of things thereunto pertaining. And, I do strictly charge and<br>require all personnel of lesser grade to render obedience to appropriate<br>orders. And this appointee is to observe and follow such orders and<br>directions as may be given from time to time by Superiors acting |
|      | Armed Forces of the United States of America                                                                                                    |
|      | Given under my hand a, this1stday                                                                                                    |
|      | of January , in the year twenty hundred and seventeen.                                                                                                    |
|      |                                                                                                    |
|      | CG 216 (Rev. 122016)                                                                                                    |

Procedures,

| Step | Action                                                                                                    |
|------|----------------------------------------------------------------------------------------------------|
| 8    | Example:                                                                                                    |
|      | To all who shall see these presents, greetings:                                                                                                    |
|      | Know Ie, that reposing special trust and confidence in the fidelity and abilities                                                                                                    |
|      | Diplomatic Secret Service Agent in the                                                                                                    |
|      | United States Coast Guard                                                                                                    |
|      | to rank as such from the <u>31st</u> day of <u>January</u>                                                                                                    |
|      | This appointee will therefore carefully and diligently discharge the duties of the grade to which appointed by doing and performing all manner of things thereunto pertaining. And, I do strictly charge and require all personnel of lesser grade to render obedience to appropriate orders. And this appointee is to observe and follow such orders and directions as may be given from time to time by Superiors acting according to the rules and articles governing the discipline of the <b>Armed Forces of the United States of America</b> |
|      | Given under my hand at Eteon, this day                                                                                                    |
|      | of January 🔄 , in the year twenty hundred and twenty two.                                                                                                    |
|      | Dominia Taratta                                                                                                    |
|      | Senior Chief Petty Officer, USCG<br>Officer in Charoe. Station Brixton Lore                                                                                                    |
|      | CG-216 (Rev. 12/2016)                                                                                                    |
|      |                                                                                                    |

#### Procedures,

continued

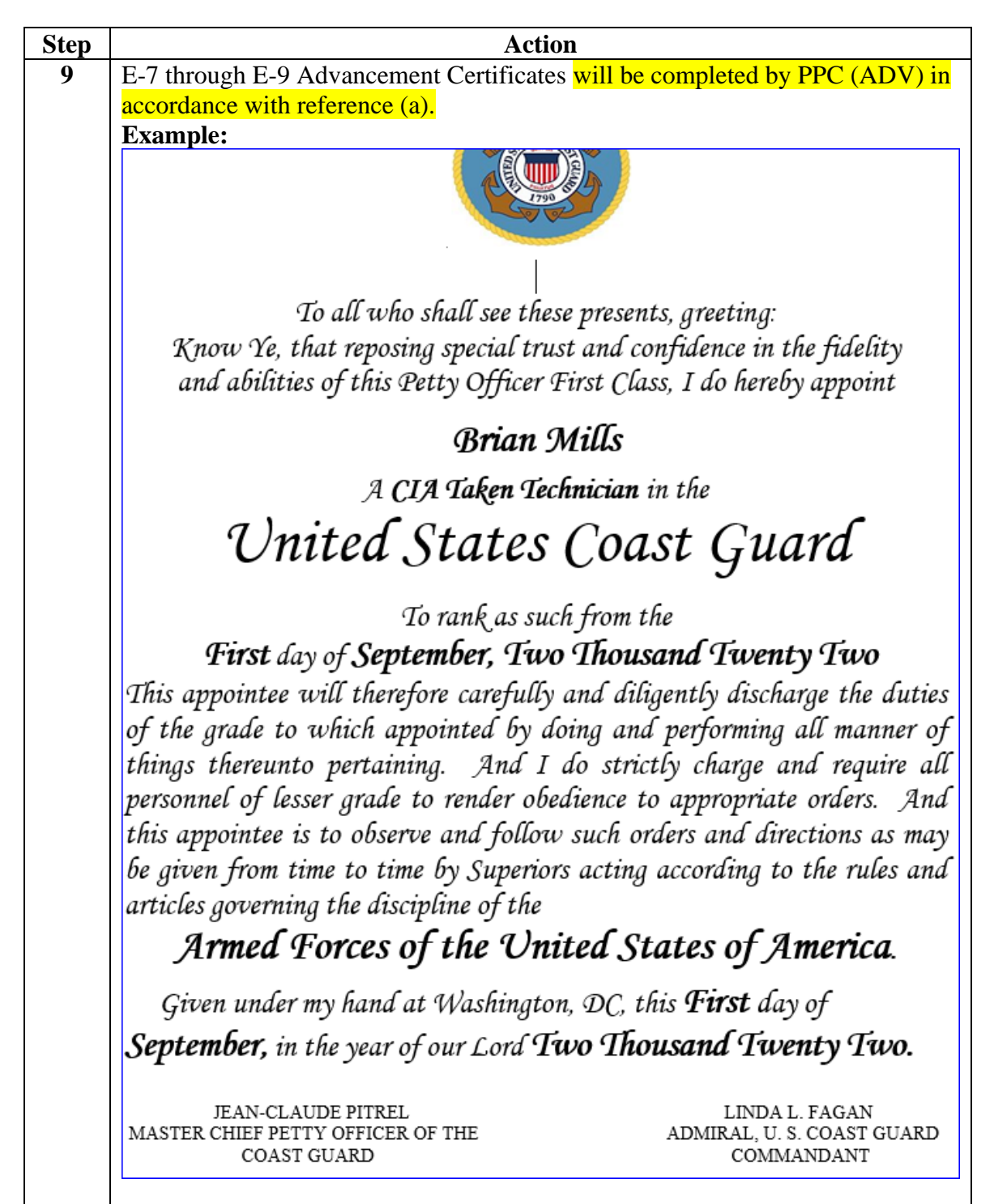